Step 1:- Go to Google.com and search in.investing.com as shown below & click on link **in.investing.com** 

|        | https | ://www.google.com/search?q=in.investing.com&source=hp&ei=imOPYfrzHqvS1sQP26G                                                                                                    | i6kAY&if | flsig=/ | ALs-w |
|--------|-------|----------------------------------------------------------------------------------------------------|----------|---------|-------|
| le     |       | in.investing.com                                                                                                    | ×        | ļ       | Q     |
|        | ŝõ    | Keyword difficulty: (for google.com database) — View full report for this keyword                                                                                                    |          |         |       |
|        |       | Q All 🗉 News 📀 Maps <7 Shopping 🕞 Videos 🗄 More                                                                                                    |          |         | Tools |
|        |       | About 5,91,00,00,000 results (0.55 seconds)                                                                                                    |          |         |       |
|        |       | https://in.investing.com                                                                                                    |          |         |       |
| '<br>' |       | 1. Investing.com India - Financial News, Shares & Quotes<br>Investing.com India serves traders of a wide range of asset classes with real-time ch<br>quotes along with news and analysis. | arts &   |         |       |
| ^      |       | O AS: 0 Visits: 0 Pages/Visit: 0 Avg. Visit: 0 Bounce rate: 0                                                                                                    |          |         |       |

Step 2:- then enter company name in search box for example enter state bank of india.

| 🗴 Investing.com India - Financial No 🗙                       | +                                                                                                    |  |  |  |  |  |  |
|--------------------------------------------------------------|----------------------------------------------------------------------------------------------------|--|--|--|--|--|--|
| $\leftarrow$ $\rightarrow$ $\times$ $(https://in.investing.$ | com                                                                                                    |  |  |  |  |  |  |
| Sign In                                                      | Investing.com 2 Q Search Stocks, Currencies                                                                              |  |  |  |  |  |  |
| Notifications                                                | MARKETS Y TOOLS Y NEWS & ANALYSIS Y                                                                                      |  |  |  |  |  |  |
| Saved Items                                                  | Popular: Streaming Forex Rates – Majors Major Indices India Indices Indices Futures Real Time Futures Live Charts Econom |  |  |  |  |  |  |
| 🖨 My Portfolio                                               |                                                                                                    |  |  |  |  |  |  |
| • Public Channels                                            |                                                                                                    |  |  |  |  |  |  |
|                                                              | Quick Links : All News • Latest News • Most Popular News • Stock Market News • Analysis & Comment • Market Overview      |  |  |  |  |  |  |
| HDFC Bank                                                    |                                                                                                    |  |  |  |  |  |  |

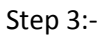

Then you will see following result and then click on company name for example sbi

| •       | Q st  | tate bank of india                     |               |           |                           | > |
|---------|-------|----------------------------------------|---------------|-----------|---------------------------|---|
| VALYSIS |       |                                        |               |           |                           |   |
| ors M   | state | <mark>e bank of india in</mark> Quotes | (12)          | 🕈 All Typ | bes                       | ^ |
|         | ۲     | SBI                                    | State Bank Of | India     | Sh <mark>a</mark> re - NS | E |
| finan   | ٢     | INSBI1222=                             | State Bank of | India,    | Bond - NS                 | E |
| Tinano  | ۲     | INSBI2126=                             | State Bank of | India,    | Bond - NS                 | E |
| • Mos   | ۲     | INSBI0521=                             | State Bank of | India,    | Bond - NS                 | E |
|         | ٢     | INSBI1621A=                            | State Bank of | India,    | Bond - NS                 | E |
|         |       | INISRI1626-                            | Ct Rank of    | India     | Rond - NS                 |   |

Step 4:- after it you will see following result & then click on Technical

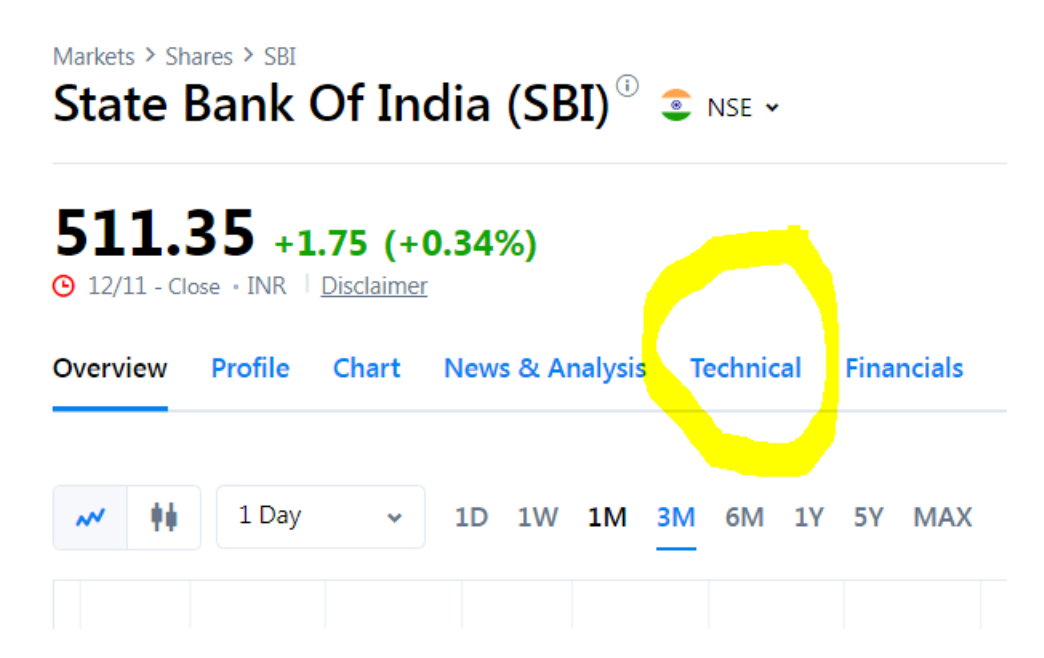

Step 5:- After click on Technical you will see following result where you will see 1D ,1W, 1M.
Click on 1D , check RSI , MACD , MOVING AVERAGES is showing buy signal or not.
Click on 1W , check RSI , MACD , MOVING AVERAGES Is showing buy signal or not.
Click on 1M , check RSI , MACD , MOVING AVERAGES is showing buy signal or not.

## Investing.com 2 -

Q Search Stocks, Currencies

## SBI Technical Analysis

| 1MIN                 | 5MIN       | 15Min | 30MIN | 1H  | 5H   | 1D   | 1W   | 1M  |         |
|----------------------|------------|-------|-------|-----|------|------|------|-----|---------|
| Title                |            |       |       |     | Sell | Neut | tral | Buy | Action  |
| Moving Averages      |            |       |       | 33% |      | -    | 67%  | Buy |         |
| Momentum Oscillators |            |       |       |     | 50%  |      | -    | 50% | Neutral |
| Trend O              | scillators |       |       |     | 67%  |      | -    | 33% | Sell    |
| Volatility           | y          |       |       |     | -    | 100  | )%   | -   | Neutral |

## Momentum Oscillators (Buy (3) Neutral (0) Sell (3)

Name Value Action RSI(14) 56.357 Buy STOCH(9,6) 58.243 Buy STOCHRSI(14) 4.010 Overbought Williams %R -57.421 Sell CCI(14) -60.6784 Sell Buy ROC 1.670 Ultimate Oscillator 46.406 Sell

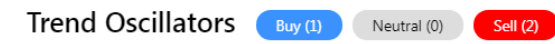

| Name                | Value    | Action |
|---------------------|----------|--------|
| MACD(12,26)         | 13.920   | Buy    |
| ADX(14)             | 35.950   | Sell   |
| Bull/Bear Power(13) | -12.1140 | Sell   |

& you can also check in chart also.

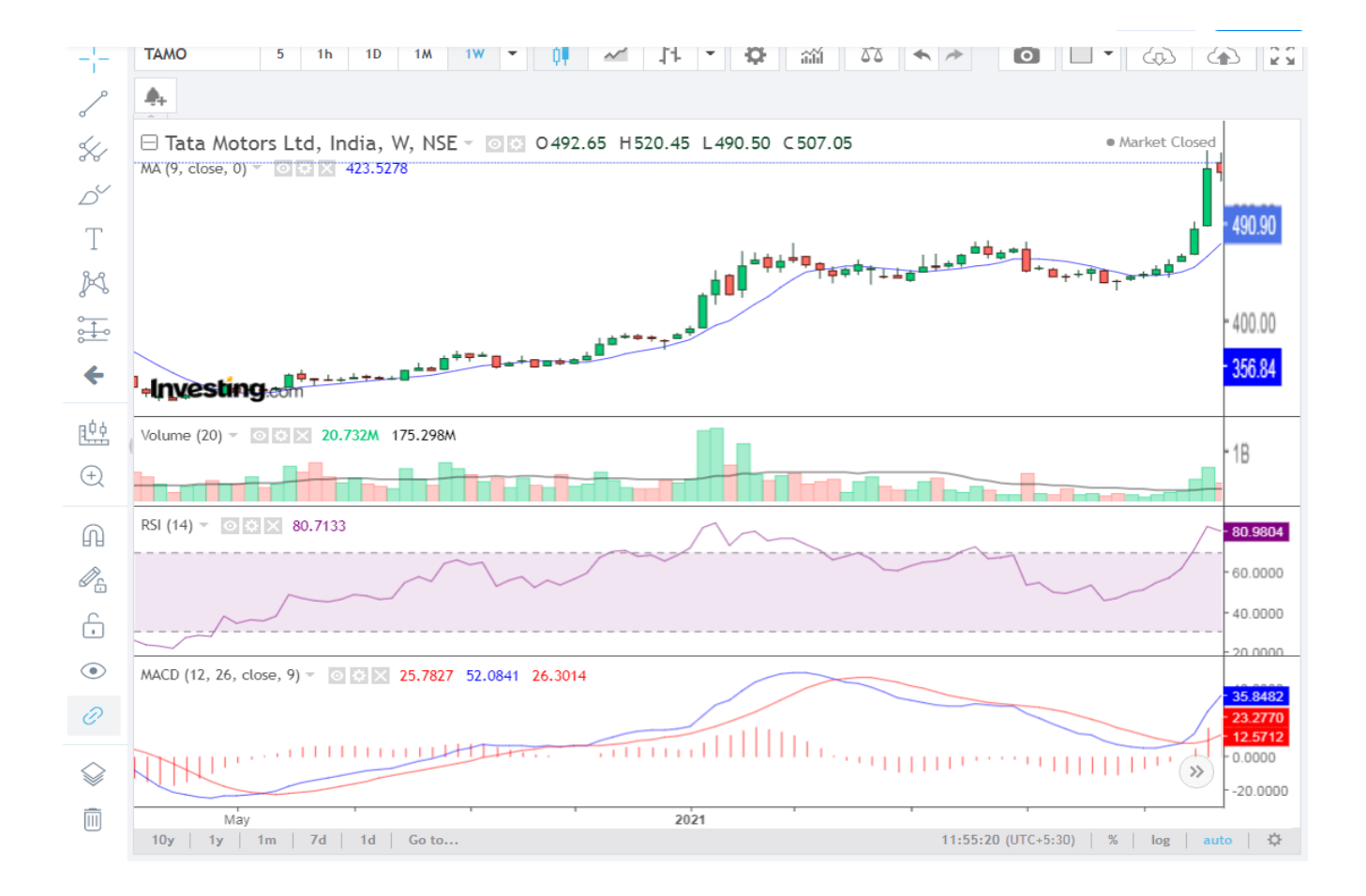